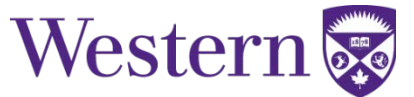

| SOP Number:    | 300.12                                              |          |  |
|----------------|-----------------------------------------------------|----------|--|
| Title:         | System Start-Up, Restart, and Shutdown<br>Procedure |          |  |
|                |                                                     |          |  |
| Version Number | Effective Date                                      | Changes  |  |
| 300.12         | 17 August 2023                                      | Reviewed |  |

| Directors Signature: | Tim Scholl | Date:2023/SEP/01 |
|----------------------|------------|------------------|
|                      |            |                  |

System Start-Up, Restart, and Shutdown Procedure Page 1 of 4

2023 August 17

# **Translational Imaging Research Facility**

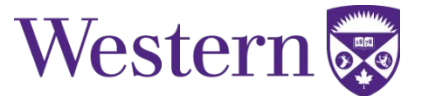

### **1. SCOPE**

This SOP describes the steps to safely start-up, restart, and shutdown the 3T GE MR750 system.

### **2. PROCEDURES**

#### a. System Start-Up Procedure

- Cabinet/Equipment Start-Up (Figure 1):
  - 1. On the panel at the back of the equipment room, ensure the PDU switch is in the "**ON**" position. If the PDU has been tripped please follow the procedure in section B below: "System Restart After Power Failure."
  - 2. In the equipment room, locate the PGR cabinet  $(1^{st} \text{ cabinet on the left beyond the door})$ .
  - 3. Turn on the PDU (very bottom of PGR cabinet) by turning the lever to the horizontal position and then back to the vertical position.
  - 4. Press the green "EMO RESET" button.

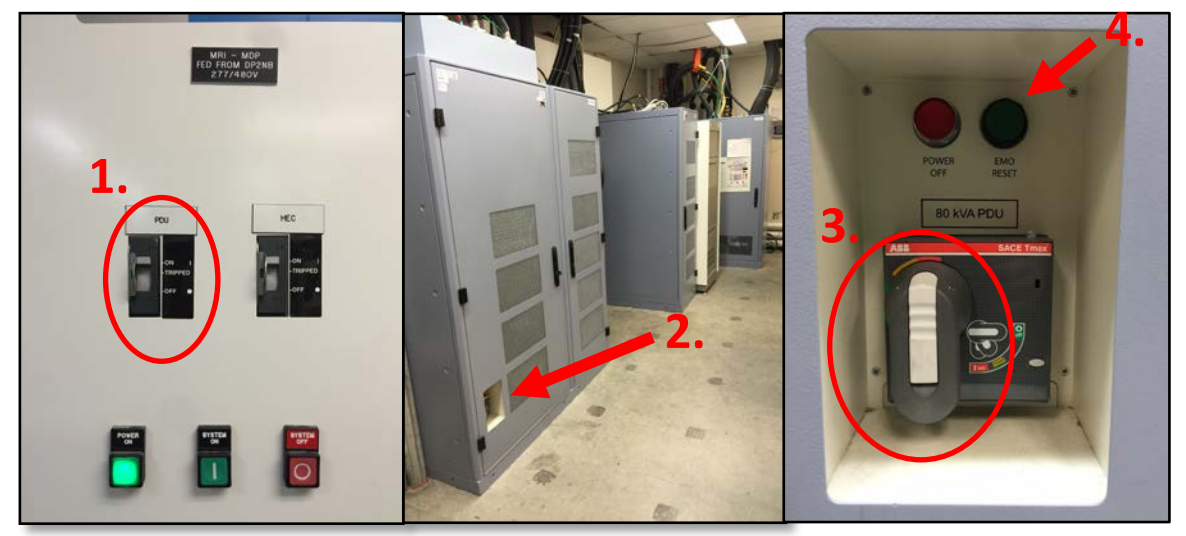

Figure 1.

- Software Start-Up:
  - 5. Press the black start button located on the main MRI system computer on the left-hand side of the console.

## **Translational Imaging Research Facility**

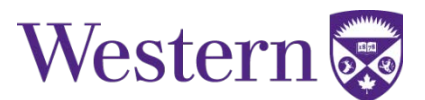

- 6. Wait for the system to load up to the login screen.
  - Enter login information.
    - ➢ Username: sdc
    - ➢ Password: adw2.0

#### b. System Restart After Power Failure

- 1. On the panel at the back of the equipment room, check the PDU switch to ensure it has not tripped. If it has tripped, pull the switch down to the "**OFF**" position and then up fully to the "**ON**" position to reset the breaker. Then press the green "**POWER ON**" button (far left side of panel shown in Figure 2).
  - In an event that the HEC switch has been tripped, or is in the "OFF" position, please notify the MRI facility manager immediately.

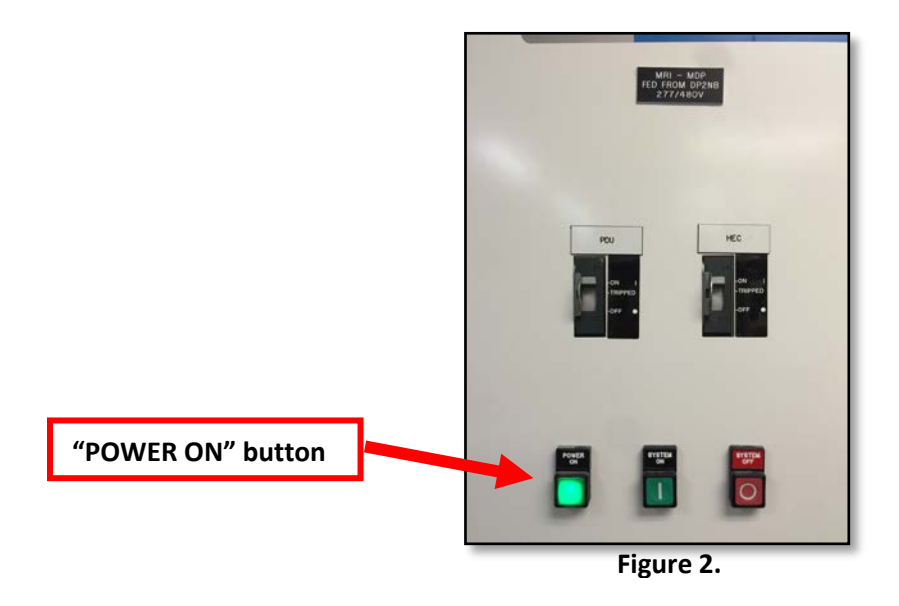

- 2. Press the "EMO RESET" button located at the bottom of the PGR cabinet.
  - The PDU may have to be restarted first to regain power to the PGR cabinet by turning the lever horizontally and then back down to the vertical position.
- 3. Press the black start button located on the main MRI system computer on the left-hand side of the console.
- 4. Wait for the system to load up to the login screen.
  - Enter login information.
    - ➢ Username: sdc
    - Password: adw2.0

## **Translational Imaging Research Facility**

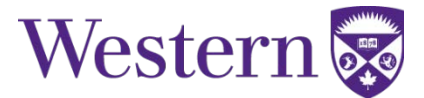

#### c. System Shutdown Procedure

- When troubleshooting the system please ensure a TPS reset and/or system restart has been attempted prior to a full system shutdown.
- Software Shutdown:
  - 1. Click the "Toolbox" icon at the top of the console.
  - 2. From the dropdown menu, select "system shutdown."
  - 3. When performing a shutdown, it may take up to 30 seconds for the system to respond.
- Cabinet/Equipment Shutdown (Figure 3):
  - 4. In the equipment room, locate the PGR cabinet  $(1^{st} \text{ cabinet on the left beyond the door})$ .
  - 5. Shutdown the PDU (very bottom of PGR cabinet) by pressing the red "**POWER OFF**" button. Please ensure that the system software is shutdown prior to this step.
  - 6. On the panel at the back of the equipment room, pull the PDU switch down to the "**OFF**" position.
    - To start the system back up please follow the procedure in section A above: "System Start-Up Procedure."

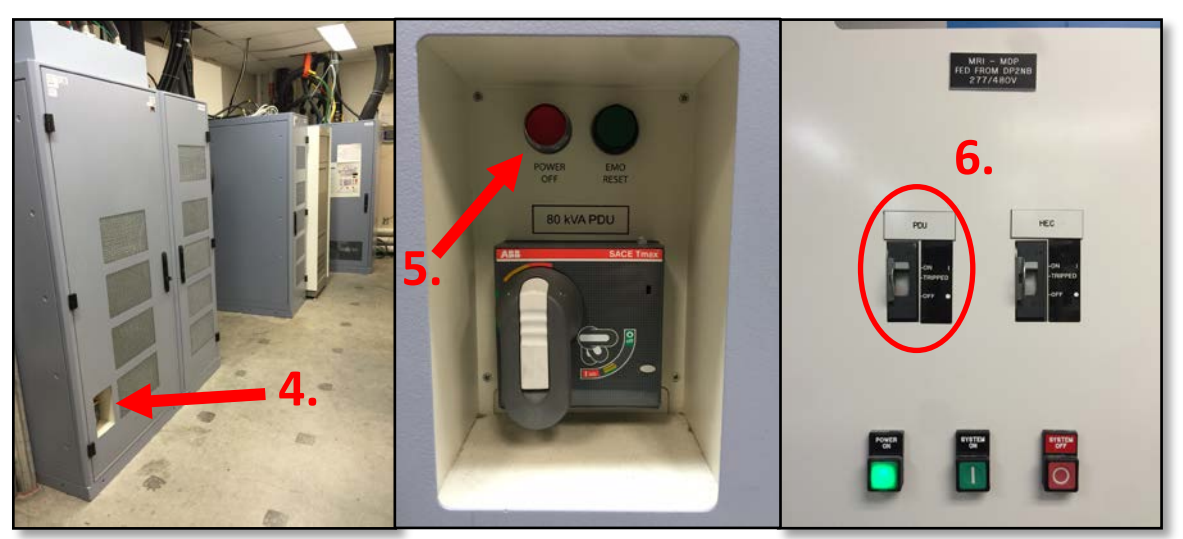

Figure 3.